## Инструкция

## где и как найти свой ID участника Всероссийской Сеченовской олимпиады школьников

**ВАЖНО!** Необходимо использовать стационарный компьютер или ноутбук! На мобильных устройствах ID участника отображаться НЕ будет.

1. Наберите в адресной строке и перейдите на сайт reg.sechenov.ru

2. Введите логин и пароль от своего аккаунта и нажмите "вход".

3. Если логин и пароль были введены верно, Вы окажетесь в своём Личном Кабинете. Вверху справа страницы Вы увидите свои ФИО и ID участника (см. скриншот страницы ниже)

| 👘 Сеченовские олимпиады: Реда 🗙 🕂                                                                                                    |                           | v - 0 X                |
|----------------------------------------------------------------------------------------------------|---------------------------|------------------------|
| ← → C                                                                                                    |                           | ⊶ ⊮ ☆ ★ ± □ ◎ :        |
| Сеченовские олимпиады Русский (ги)                                                                                                    |                           | Имя Фамилия id=000 🔿 🝷 |
| Имя Фамилия<br>В начало / Личный кабинет / Настройки / Учетная заг                                                                                                    | Сообщение                 |                        |
| Имя Фамилия                                                                                                    |                           | ▶ Развернуть всё       |
| • Основные                                                                                                    |                           |                        |
| <ul> <li>Изображение пользователя</li> </ul>                                                                                                    |                           |                        |
| Дополнительная информация об на странати и по на странати и по н | мени                      |                        |
| • Интересы                                                                                                    |                           |                        |
| • Необязательное                                                                                                    |                           |                        |
| - Другие поля                                                                                                    |                           |                        |
| Отчество                                                                                                    |                           |                        |
| Дата рождения                                                                                                    | ● 10 ¢ October ¢ 2004 ¢ 🛍 |                        |
| снилс                                                                                                    | 0                         |                        |
| Вид документа, удостоверяющего личность                                                                                                    | О Выбрать ◆               |                        |
| Серия документа, удостоверяющего личность                                                                                                    | 0                         |                        |
| Номер документа, удостоверяющего личность                                                                                                    | 0                         |                        |
| Лата выдачи документа, удостоверяющего дичность                                                                                                    |                           | *                      |